# HR Transaction Inbox: Transaction Approval

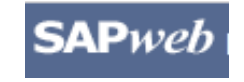

HR Transactions Quick Reference

The *HR Transaction Inbox* provides users the ability to view, approve or reject active HR Transactions with a *Pending Approval* status. When you are assigned a Transaction for approval, you will receive an Email notification containing the Transaction number, a summary of the Transaction, and a link to the SAPweb *HR Transaction Inbox*.

## Step One: Access SAPweb > Employees and select HR Transaction Inbox

- 1. Go to: <u>http://web.mit.edu/sapweb/</u>
- 2. Select the *Employees* tab.
- From the HR Transactions header, click on the HR Transaction Inbox link. Select your MIT certificate if prompted.

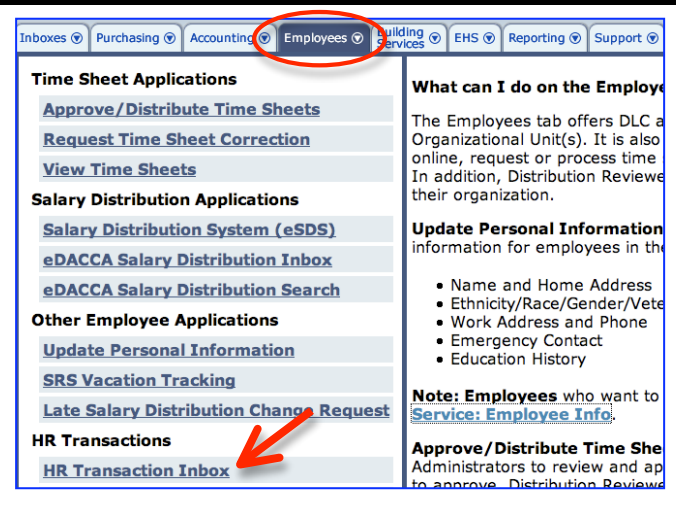

# Step Two: Open an Active Transaction that is Pending Approval

*Active Transactions* display in the upper half of the screen and may be sorted using the ▼▲ symbols.

|   | Transaction # | Employee Name \$ | MIT ID 💠  | Type \$     | Submitted * | Effective \$ | Department \$ | Status \$                               |
|---|---------------|------------------|-----------|-------------|-------------|--------------|---------------|-----------------------------------------|
| ( | 60000225      | Fultynn,Visl     | 941501050 | Supplement  | 6/19/09     | 6/19/09      | Biology       | Pending Approval                        |
|   | 600000216     | Louden, Dick     | 941601080 | Supplement  | 6/11/09     | 6/25/09      | Chemistry     | Rejected                                |
|   | 60000215      | Louden, Dick     | 941601080 | Supplement  | 6/11/09     | 6/5/09       | Chemistry     | Pending Processing by<br>Service Center |
|   | 600000146     | Lytojo,Ynne      | 948804060 | Termination | 4/16/09     | 4/17/09      | Biology       | Requires Action by<br>Service Center    |

- 1. Locate the transaction by Transaction number, Employee Name, Transaction Type, or Date.
- 2. Click on the *Transaction #* link to open a transaction to *Approve* or *Reject*.

# Step Three: Approve or Reject a Transaction

Review the *Transaction Details* and click the **Approve** button to approve the request for processing or the **Reject** button. If you reject the Transaction request, you will be prompted to enter a reason for the rejection. The initiator of the transaction request will be notified of the rejection, including comments, in an email.

Supplement for Visl Fultynn, 941501050

1

3

### Transaction Details Key

- 1. Employee name and MIT ID
- 2. Go Back to HR Transaction Inbox
- 3. Transaction Details

Summary of Transaction data submitted. Data elements will vary based on Transaction type. Data elements may include:

- Employee Name
- Employee MIT ID
- Position Title
- Department
- Effective Date
- Reason for Transaction
- Prepared by Name and email address of person who initiated Transaction
- DLC Approvers

4. Justification / Comments Justification may be required or optional

5. Special Instructions

Processing instructions for Payroll Service Center

### 6. If rejecting, enter reason

If you click Reject, you are required to enter a reason that is sent to the Initiator of the transaction.

### 7. Approve / Reject

**Approve** – will be submitted for processing. Comments are not permitted for approvals.

**Reject** – if the transaction requires modification or should not be processed, click **Reject** and enter reasons for the rejection.

| ipplement details      |                                             |
|------------------------|---------------------------------------------|
| Status                 | Pending approval by Training Instructor 3.  |
| Employee Name          | Visl Fultynn                                |
| Employee MIT ID        | 941501050                                   |
| Position Title         | Senior Postdoctoral Fellow                  |
| Department             | Biology                                     |
| Payment Type           | One Time                                    |
| Effective Date         | 6/19/09                                     |
| Total Amount           | \$10.00                                     |
| Cost Object(s)         | 1777900 - 100.0% - IST-ADMIN COMP (OLD FSS) |
| Reason                 | Special Faculty Award                       |
| Org Unit               | 10000429 - Biology                          |
| Prepared By            | Dyffe Iff-Gyujyf                            |
| Prepared On            | 6/19/09                                     |
| Employee DLC Approver  | Training Instructor 2                       |
| Dean's Office Approver | Training Instructor 4                       |
| Initiator DLC Approver | Training Instructor 3                       |

Special Instructions

None

None

#### If rejecting, enter reason

| 6                        | Notes to Preparer required for 'Reject'. |
|--------------------------|------------------------------------------|
| $\overline{}$            |                                          |
|                          |                                          |
| $\overline{\mathcal{O}}$ | Annrove Reject                           |

### **Step Four:** Transaction History

Transaction History, which displays in the lower portion of the screen, provides a 30-day list of Transactions that were approved by the user.

### **Transaction history**

|           | Transaction # | Employee Name  | MIT ID 💠  | Type 🜲     | Submitted \$ | Effective * | Department \$ | Status ≑  |
|-----------|---------------|----------------|-----------|------------|--------------|-------------|---------------|-----------|
| $\langle$ | 60000214      | Fignult,Wyfunt | 984229094 | Supplement | 6/11/09      | 5/25/09     | Chemistry     | Processed |

### View Transaction Details:

1. To View the processed Transaction details, click on the link under the heading *Transaction #*.

### **Getting help**

### **HR-Payroll Service Center**

- Contact your assigned HR-Payroll Service Center staff
- Main Phone Number: (617) 253-4255
- Main Email: hrpayservicecenter@mit.edu

### SAPweb HR Transaction Development Team

- Chuck Pizzano, HR Senior Business Systems Analyst, cpizzano@mit.edu
- Jack Kogera, IS&T SAP Senior Business Systems Analyst, jkogera@mit.edu

### Business and policy resources:

### **Human Resources**

- Contact your assigned HRO
- HR Personnel Policy Manual, Transactions http://hrweb.mit.edu/policy/6/index.html

#### Benefits

- Employee Benefits http://hrweb.mit.edu/benefits/
- Email the Benefits office: benefits-www@mit.edu
- Telephone: (617) 253-6151

#### Compensation

- Compensation http://web.mit.edu/hr/compensation/
- Email the Compensation office: compensation@mit.edu